## Indberetning til Efterskoleforeningen 2020

Hvert år i september / oktober indberetter efterskolerne en række oplysninger til Efterskoleforeningen, som bruger materialet til statistik.

Efterskoleforeningen anmoder i år om to filer.

- 1. Fil for forrige skoleår (2019/20) skal bruges til at undersøge, om der er mønstre over tid i senere start og afbrudte ophold.
- 2. Fil for indeværende skoleår (2020/21) er den sædvanlige indberetning af elevstøtte.

Oplysningerne til Efterskoleforeningen bruges også i forbindelse med Aktivitetsindberetninger og Danmarks Statistik, så hvis du allerede har dannet de indberetninger er du klar til Efterskoleforeningens indberetning og kan springe nedenstående forberedelser over.

## Forberedelse før indberetning til Efterskoleforeningen

De oplysninger Efterskoleforeningen skal bruge, findes allerede på elevens økonomi- og stamkort, så hvis du har sørget for, at holde oplysningerne der opdaterede vil indberetningen være en hurtig opgave.

Du skal sørge for at eleverne i indeværende og forrige skoleår er korrekt opdaterede med følgende oplysninger på elevens økonomikort

Start og slutdato

Aktive uger fra og til 🔍

| Т   | in  | a A   | Andersen           |       |            |            |      |                       |           | Startdato                   | 01-09-2019               |
|-----|-----|-------|--------------------|-------|------------|------------|------|-----------------------|-----------|-----------------------------|--------------------------|
|     | Pri | s nr. | Tekst              | Antal | á Pris     | Beløb      | Kode | Kun uge               | Kun rate  | Slutdato:                   |                          |
| Ļ   | 0   | )1    | Kursuspris pr. uge | 39    | 2.150,00   | 83.850,00  | U    |                       |           | Jiuldalo.                   | 26-06-2020               |
| ₽   | 0   | 12    | Statsstøtte        | 39    | -1.205,00  | -46.995,00 | U    | 4-42                  |           | Aktive uger.                | 4-42                     |
|     |     |       |                    |       |            |            |      |                       |           | Kursusuger:<br>Første rate: | <b>39</b> Gammelt år: 14 |
|     |     |       |                    |       |            |            |      |                       |           | Sidste rate:                |                          |
|     |     |       |                    |       |            |            |      |                       |           | Rater låst:                 | 11                       |
|     |     |       |                    |       |            |            |      |                       |           | Egenbetaling                | ≆ 36.855 <b>,00</b>      |
|     |     |       |                    |       |            |            |      |                       |           | Beregn d                    | lenne                    |
| På  | st  | aml   | kortet er det:     |       |            | _          | _    |                       |           |                             |                          |
| ı u | 50  | unn   |                    | 5     | opælskor   | mmune      | 851  | Aalborg               | , Kommune | ~                           |                          |
|     |     |       |                    | ι     | JU Center  | r          | UU   | Ålborg                |           | ~                           |                          |
|     |     |       |                    |       | Ret        | elev       |      |                       |           |                             |                          |
|     |     |       |                    | к     | iursusrela | terede     | plys | ninger                |           |                             |                          |
|     |     |       |                    | к     | lassetrin  |            | )    | $\left \right\rangle$ |           | Nation                      | nalite                   |

## Dan indberetninger til Efterskoleforeningen

Fra Programskal vælges Kurser

Marker sidste skoleår og efterskoleholdet sidste skoleår

|                 |              |            | ] | Kurser                 |            |            |          |             |
|-----------------|--------------|------------|---|------------------------|------------|------------|----------|-------------|
| Kurser          | Kartoteker   |            |   |                        |            |            |          |             |
| Skoleår         |              |            |   | Kurser i valgt skoleår |            |            |          |             |
| 🕄 Skoleår Tekst | Start Dato ∇ | Slut Dato  | ^ | Kursus                 | Start Dato | Slut Dato  | Elevkart | Ny stamdata |
| Kursus år 19/20 | 01-08-2019   | 31-07-2020 |   | Elever 19/20           | 10-08-2018 | 25-06-2019 | G7       | Ja          |

Vælg Kursusdata og fanen Efterskole

Vælg Indberetning Efterskolernes Sekretariat

| Elevøkonomi Kontering Data              | Kursusøkonomi Kursusvalg   | Efterskole            |
|-----------------------------------------|----------------------------|-----------------------|
| 1. Ansøgning om Elevstøtte              | 2. Indtast oplysningsskema | 3. Dan datafil til SU |
| Statsstøttetabel                        |                            |                       |
| Kvartalsrapport                         |                            |                       |
| Tilbagemelding.dk                       |                            |                       |
| Indberetning Efterskolernes Sekretariat | )                          |                       |
| Indberetning MBU 5. september           |                            |                       |
| Følg anvisningerne på skærmen tryk p    | å                          |                       |

Opret indb. til Efterskolernes Sekretariat

| Informa | Information X                                                               |  |  |  |  |  |  |  |
|---------|-----------------------------------------------------------------------------|--|--|--|--|--|--|--|
| 1       | Indberetningen er oprettet som "c:\temp\Indb.<br>Efterskoleforeningen.csv". |  |  |  |  |  |  |  |
|         | Vil du åbne Excel og se indberetningen?                                     |  |  |  |  |  |  |  |
|         | Ja Nej                                                                      |  |  |  |  |  |  |  |

Hvis du åbner Excel kan du selv vælge en placering af filen. Gem den et sted, hvor du har adgang til at hente den igen og navngiv den f.eks efterskoleindb 2019-2020

Vælg nu fanen Kursusvalg og find det indeværende skoleår og kursus

| ursu | søkonomi    | Kursusvalg | Efters     | kole       |   |
|------|-------------|------------|------------|------------|---|
| ^    | Kursus nav  | /n         | Startdato  | Slutdato   | 1 |
|      | Elever 20/2 | 1          | 11-08-2020 | 26-06-2021 |   |

Vælg derefter igen Fanen Efterskole og følg anvisningerne på skærmen og dan en ny indberetning

| 1. Ansøgning om Elevstøtte 2. Indtast oplysningsskema 3. Dan datafil til SU   Statsstøttetabel Kvartalsrapport   Tilbagemelding.dk 1. Tilbagemelding.dk | Elevøkonomi Kontering D                 | lata Kursusøkonomi Kursusvalg | Efterskole            |
|----------------------------------------------------------------------------------------------------|-----------------------------------------|-------------------------------|-----------------------|
| Statsstøttetabel   Kvartalsrapport   Tilbagemelding.dk                                                                                                  | 1. Ansøgning om Elevstøtte              | 2. Indtast oplysningsskema    | 3. Dan datafil til SU |
| Kvartalsrapport<br>Tilbagemelding.dk                                                                                                    | Statsstøttetabel                        |                               |                       |
| Tilbagemelding.dk                                                                                                    | Kvartalsrapport                         |                               |                       |
| Tilbagemelding.dk                                                                                                    |                                         | -                             |                       |
|                                                                                                    | Tilbagemelding.dk                       | ]                             |                       |
| Indberetning Efterskolernes Sekretariat                                                                                                    | Indberetning Efterskolernes Sekretariat | $\square$                     |                       |
| Indberetning MBU 5. september                                                                                                    | Indberetning MBU 5. september           | ]                             |                       |

## Følg anvisningerne på skærmen tryk på

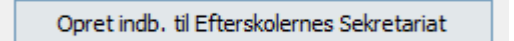

| Informa | tion                                                                        | × |
|---------|-----------------------------------------------------------------------------|---|
| (       | Indberetningen er oprettet som "c:\temp\Indb.<br>Efterskoleforeningen.csv". |   |
|         | Vil du åbne Excel og se indberetningen?                                     |   |
|         | Ja Ne                                                                       | j |

Hvis du åbner Excel kan du selv vælge en placering af filen. Gem den et sted, hvor du har adgang til at hente den igen og navngiv den f.eks efterskoleindb 2020-2021

Du har nu 2 filer der begge skal sendes til Efterskoleforeningen på nedenstående mail

statistik@efterskolerne.dk